## Instructions for Booking your Appointment for Parents' Evening

You will already have received your user-id and password via pupil post. Enter <u>www.rainowpri.cheshire.sch.uk</u> and click on the **PARENT LOGIN** option shown below.

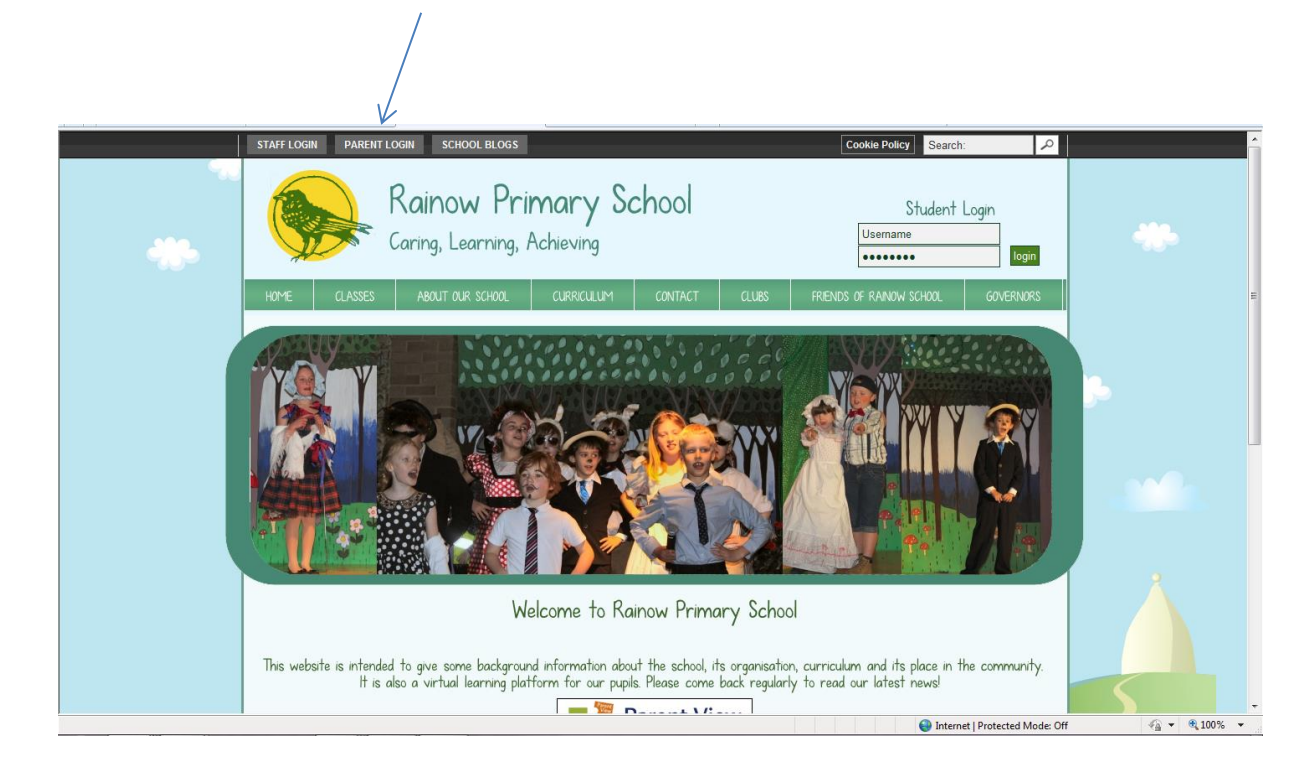

You will then be presented with the screen below which will list all the pupils you are associated with. Click on the Parents' Evenings option

| 삼 Home   Log     | gout                   | $\checkmark$         |                            | You are view       | wing: Apupil, Rainowpupil1 🔻          |  |
|------------------|------------------------|----------------------|----------------------------|--------------------|---------------------------------------|--|
| Parent Forum     | Surveys & Forms        | Parents' Evenings    | Pupil Attainment & Reports | Pupil VLE Activity |                                       |  |
| You have ch      | nanged the pupil       | you are viewing      | to Rainowpupil1 Apupil     |                    |                                       |  |
| You are cu       | rrently viewing        | Rainowpupil1         | Apupil's details           |                    |                                       |  |
| To change the pu | pil you are viewing pl | ease choose from the | list below                 |                    |                                       |  |
| View othe        | r pupils               |                      |                            |                    |                                       |  |
| Apupil, Rainowp  | oupil2                 |                      |                            |                    |                                       |  |
| Apupil, Rainowp  | oupil1                 |                      |                            |                    |                                       |  |
| Change Rai       | nowpupil1 Apup         | l's Details          |                            |                    | · · · · · · · · · · · · · · · · · · · |  |
| Your Username    |                        |                      |                            |                    |                                       |  |
| tuesdaybreakt    |                        |                      |                            |                    |                                       |  |
| rainow01         |                        |                      |                            |                    |                                       |  |
| Update [         | Details                |                      |                            |                    |                                       |  |
| Change You       | ur Login Details       |                      |                            |                    |                                       |  |
| Your Username    |                        |                      |                            |                    |                                       |  |
| demoparent3      |                        |                      |                            |                    |                                       |  |
| Your Password    |                        |                      |                            |                    |                                       |  |
| Update [         | Details                |                      |                            |                    |                                       |  |

You will then see the screen below. The blue drop down box will show which child you are making an appointment for.

| Please note that                  | the view                     | you see           | e relates         | to this child c               | only.              |                       |            |                       |
|-----------------------------------|------------------------------|-------------------|-------------------|-------------------------------|--------------------|-----------------------|------------|-----------------------|
| 📥 Rainow Primary School: W 🗙 🌔 Se | chool Spider : List of all p | × 🙀 Rainow Prin   | nary School: W 🗙  | School Spider : Parent / Gu 🗙 |                    |                       | <u>\</u> . | - 0 <mark>- X-</mark> |
| ← → C 🗋 https://secure.sc         | hoolspider.co.uk/pa          | rent/index.php?   | m=meeting_list?   |                               |                    |                       | 7          | ⊘☆ 🕫 =                |
| 🔛 Apps 🔺 Bookmarks 🗀 Imported F   | From IE 🕒 Recruit an ap      | prentice 🗋 my int | traNet 📋 New Tab  |                               |                    |                       |            |                       |
|                                   | 🔏 Home   Logout              |                   |                   |                               | wpupil2 🔻          |                       |            |                       |
|                                   | Parent Forum Su              | rveys & Forms     | Parents' Evenings | Pupil Attainment & Reports    | Pupil VLE Activity |                       |            |                       |
|                                   | All parents' ev              |                   |                   |                               |                    |                       |            |                       |
|                                   |                              |                   |                   |                               |                    |                       | Page 1     |                       |
|                                   | Class 3 parents' eveni       | ings 21/3 & 22/3  |                   | Starting 17:00 21/03/2016     | Booking            | Opens: 18:00 15/03/16 |            |                       |
|                                   | $\uparrow$                   |                   |                   |                               |                    |                       |            |                       |
|                                   |                              |                   |                   |                               |                    | School S              | Spitder    |                       |
|                                   |                              |                   |                   |                               |                    |                       |            |                       |
|                                   |                              |                   |                   |                               |                    |                       |            |                       |

## Click on the parents' evening link as shown above in red (the above dates are just an example)

## (PLEASE NOTE THAT THIS LINK WILL NOT BE AVAILABLE UNTIL 6pm ON MONDAY 24<sup>TH</sup> SEPTEMBER)

You will then see the screen below. (To find available slots for the second evening, simply scroll down on the screen below).

All available slots are show in red and you can select your preferred time by clicking on the relevant red slot box.

|                                                                                                  |                                              |                             |                | /            |   |
|--------------------------------------------------------------------------------------------------|----------------------------------------------|-----------------------------|----------------|--------------|---|
| 🔏 Home   Logout                                                                                  |                                              | You are viewing: Apupil, Ra | inowpupil1 🔻   |              | ^ |
| Parent Forum Surveys & Forms                                                                     | Parents' Evenings Pupil Attainment & Reports | Pupil VLE Activity          |                |              |   |
| Class 6 parents' evenings                                                                        | 21/3 & 22/3                                  |                             |                |              |   |
| Title: Class 6 parents' evenin<br>For the parents in the followin<br>Start time: 17:00 21/03/201 | gs 21/3 & 22/3<br>ng class: Class 6<br>6     |                             |                |              |   |
| 17:00 21/03/2016                                                                                 | This slot is available                       |                             | Book this slot |              |   |
| 17:10 21/03/2016                                                                                 | This slot is available                       |                             | Book this slot |              |   |
| 17:20 21/03/2016                                                                                 | This slot is available                       |                             | Book this slot |              |   |
| 17:30 21/03/2016                                                                                 | This slot is available                       |                             | Book this slot | $\checkmark$ |   |
| 17:40 21/03/2016                                                                                 | This slot is available                       |                             | Book this slot |              |   |
| 17:50 21/03/2016                                                                                 | This slot is available                       |                             | Book this slot |              |   |
| 18:00 21/03/2016                                                                                 | This slot is available                       |                             | Book this slot |              |   |
| 18:10 21/03/2016                                                                                 | This slot is available                       |                             | Book this slot |              |   |
| 18:20 21/03/2016                                                                                 | This slot is available                       |                             | Book this slot |              |   |
| 18:30 21/03/2016                                                                                 | Break                                        |                             |                |              |   |
| 18:40 21/03/2016                                                                                 | This slot is available                       |                             | Book this slot |              |   |
| 18:50 21/03/2016                                                                                 | This slot is available                       |                             | Book this slot |              |   |
|                                                                                                  |                                              |                             |                |              |   |

Once you have booked your slot you will see the screen below. If you have more than one child in school please click on the white arrow in the blue drop down box to select a sibling and repeat the process from the top of page 2.

|                                          |                                                                                                    |                   |                            |                    |                                         | X              |  |  |
|------------------------------------------|----------------------------------------------------------------------------------------------------|-------------------|----------------------------|--------------------|-----------------------------------------|----------------|--|--|
| 🚹 Home   L                               | A Home   Logout                                                                                                    |                   |                            |                    | You are viewing: Apupil, Rainowpupil1 🔻 |                |  |  |
| Parent Forum                             | Surveys & Forms                                                                                                    | Parents' Evenings | Pupil Attainment & Reports | Pupil VLE Activity |                                         |                |  |  |
| Your inform                              | nation has been s                                                                                                    | aved.             |                            |                    |                                         |                |  |  |
| Class 6 pa                               | ss 6 parents' evenings 21/3 & 22/3                                                                                              |                   |                            |                    |                                         |                |  |  |
| Title: Class<br>For the pa<br>Start time | Title: Class 6 parents' evenings 21/3 & 22/3<br>For the parents in the following class: Class 6<br>Start time: 17:00 21/03/2016 |                   |                            |                    |                                         |                |  |  |
| 17:00 21/0                               | 3/2016                                                                                                    | This slot is av   | ailable                    |                    |                                         | Book this slot |  |  |
| 17:10 21/0                               | )3/2016                                                                                                    | This slot has t   | peen booked by you         |                    | Remove yourself                         | from this slot |  |  |
| 17:20 21/0                               | )3/2016                                                                                                    | This slot is av   | ailable                    |                    |                                         | Book this slot |  |  |
| 17:30 21/0                               | )3/2016                                                                                                    | This slot is av   | ailable                    |                    |                                         | Book this slot |  |  |
| 17:40 21/0                               | )3/2016                                                                                                    | This slot is av   | ailable                    |                    |                                         | Book this slot |  |  |
| 17:50 21/0                               | )3/2016                                                                                                    | This slot is av   | ailable                    |                    |                                         | Book this slot |  |  |
| 18:00 21/0                               | )3/2016                                                                                                    | This slot is av   | ailable                    |                    |                                         | Book this slot |  |  |
| 18:10 21/0                               | )3/2016                                                                                                    | This slot is av   | ailable                    |                    |                                         | Book this slot |  |  |
| 18:20 21/0                               | )3/2016                                                                                                    | This slot is av   | ailable                    |                    |                                         | Book this slot |  |  |
| 18:30 21/0                               | )3/2016                                                                                                    | Break             |                            |                    |                                         |                |  |  |
| 18:40 21/0                               | 3/2016                                                                                                    | This slot is av   | ailable                    |                    |                                         | Book this slot |  |  |

As shown in the screen above, the slot has been booked and once you have finished booking your appointment times you can log out of the system.

You can log back in at any time if you wish to check your booking details.